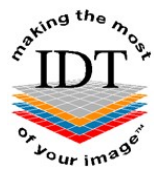

# Downloading and saving Radiology Reports that you received from IDT

#### The links sent to you by IDT are valid for 60 days only.

We recommend saving Radiology Reports in the **C:\DentalReports** folder. The way to download and save these files depends on which Web Browser you are using.

#### Step 1

Left click on the link (with the Left mouse button) to access your file:

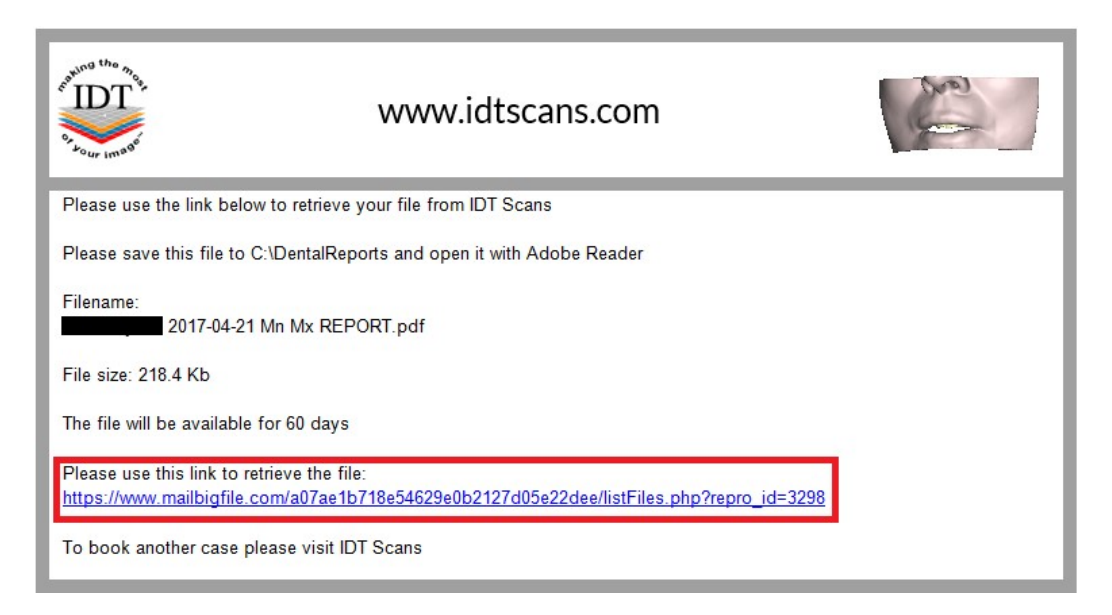

#### Step 2

Enter the password assigned to you by IDT and left click Submit.

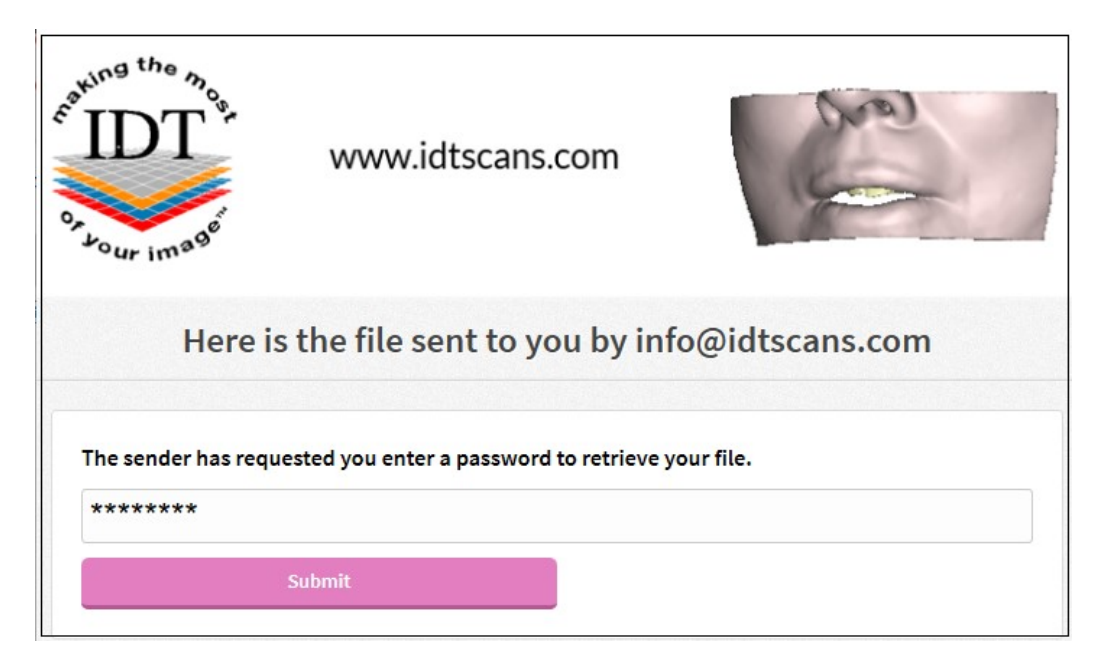

### If you are using Microsoft Edge:

#### Step 3A

Right Click (with the Right mouse button) on Download and select Save target as ...

| BLOGGS                                                                              | Fred 2015-01-02 Mn 1Con                                                                | an sim 5.1MB             |
|-------------------------------------------------------------------------------------|----------------------------------------------------------------------------------------|--------------------------|
| How to save to<br>Internet Explorer -<br>Right-click c<br>Safari -<br>Control-click | Open<br>Open in new tab<br>Open in new window<br>Save target as<br>Print target<br>Cut | Target As from the menu. |

#### Please skip to Step 4.

#### If you are using Firefox:

#### Step 3B

Right Click (with the Right mouse button) on Download and select Save link as ...

| PLOCCE Fred 2015 01                               | 02 Mp IComp circ 5 1MD          |            |
|---------------------------------------------------|---------------------------------|------------|
| <u>BLOGGS FIEd 2015</u>                           | Open Link in New <u>T</u> ab    |            |
| How to cave this file to y                        | Open Link in New <u>W</u> indow |            |
| now to save this hie to y                         | Open Link in New Private Window |            |
| Internet Explorer -<br>Right-click on the filenam | Bookmark This Link              | u.         |
| Safari -<br>Control-click on the filena           | Save Link As                    | the menu   |
| control dick of the ment                          | Copy Link Location              | and mental |

Please skip to Step 4.

If you are using Google Chrome:

#### Step 3C

Right Click (with the Right mouse button) on Download and select Save link as ...

| BLOGGS Fred 2015-01-02 Mn JComp                                                                           | cim 5 1MR                                                |    |
|----------------------------------------------------------------------------------------------------|----------------------------------------------------------|----|
|                                                                                                    | Open link in new tab                                     |    |
| How to save this file to your compute<br>Internet Explorer -<br>Right-click on the filename and select Sa | Open link in new window<br>Open link in incognito window |    |
|                                                                                                    | Save link as                                             |    |
| Control-click on the filename and select                                                                  | Copy link address                                        | hu |
|                                                                                                    | Inspect element                                          |    |

#### All Browsers:

## Step 4

Navigate to Computer then Local Disk (C:) then DentalReports then click Open

| 🥔 Save As                                                              |                                                     |                            | ×   |
|------------------------------------------------------------------------|-----------------------------------------------------|----------------------------|-----|
| 😋 🗢 🖷 🕨 Compu                                                          | iter 🕨                                              | - + Search                 | 9   |
| 🎍 Organize 👻 🚆 View                                                    | vs 🔻 📑 New Folder                                   |                            | 0   |
| Favorite Links                                                         | Name Type To<br>Hard Disk Drives (2)                | otal Size Free Space       | - ^ |
| <ul> <li>Recent Places</li> <li>Desktop</li> </ul>                     | 42.0 GB free of 232 GB                              | 300 GB free of 465 GB      |     |
| Pictures                                                               | Devices with Removable Storage<br>DVD RW Drive (E:) | ge (2) Removable Disk (F:) | _ ^ |
| <ul> <li>Recently Changed</li> <li>Searches</li> <li>Public</li> </ul> | Network Location (1)<br>CD_Pseudo (\\RAQUEI         | L) (Z:)                    | - ^ |
| Folders ^                                                              | 42.0 GB free of 232 GB                              |                            |     |
| File <u>n</u> ame: BLO<br>Save as <u>t</u> ype: PDF                    | GGS Fred 2014-11-26 Mx REPORT.p<br>File (*.pdf)     | odf                        | •   |
| Hide Folders                                                           |                                                     | Save                       | H.  |

If you don't see the **DentalReports** folder you may create it:

| Save As                                                                                                    | puter ▶ Local Disk (C:) ▶                                                                                                    |                                                                                                    | ▼ 4 Search                                                                                                    |           | ×      |
|----------------------------------------------------------------------------------------------------|----------------------------------------------------------------------------------------------------|----------------------------------------------------------------------------------------------------|----------------------------------------------------------------------------------------------------|-----------|--------|
| 🌗 Organize 👻 🏢 V                                                                                                    | iews 🔻 🚺 New Folder                                                                                                    | _                                                                                                    | _                                                                                                    | _         | ?      |
| Favorite Links                                                                                                    | Name                                                                                                    | Date modified                                                                                                    | Туре                                                                                                    | Size      | •      |
| <ul> <li>Documents</li> <li>Recent Places</li> <li>Desktop</li> <li>Computer</li> <li>Pictures</li> <li>Music</li> <li>Recently Changed</li> <li>Searches</li> <li>Public</li> </ul> | Receipts<br>Refunds<br>ROS<br>Simplant<br>SIMPLANT View 16.0<br>System Volume Inform<br>TEMP<br>Users<br>Vaquita<br>Website<br>Windows | 2015-01-09 11:46<br>2015-01-09 08:04<br>2014-08-02 15:23<br>2015-01-11 14:51<br>2015-01-11 18:07<br>2015-01-24 10:08<br>2015-01-24 12:15<br>2014-10-24 18:20<br>2015-01-08 18:04<br>2015-01-17 09:32<br>2015-01-03 11:32<br>2015-01-24 13:48 | File Folder<br>File Folder<br>File Folder<br>File Folder<br>File Folder<br>File Folder<br>File Folder<br>File Folder<br>File Folder<br>File Folder |           | E T    |
| File <u>n</u> ame: E<br>Save as <u>t</u> ype: P<br>Hide Folders                                                                                                    | 8LOGGS Fred 2014-11-26 Mx REPOR<br>DF File (*.pdf)                                                                                     | T.pdf                                                                                                    |                                                                                                    | Open Canc | ▼<br>▼ |

#### Step 5

Click **Save** to save your file in the C:\DentalReports folder.

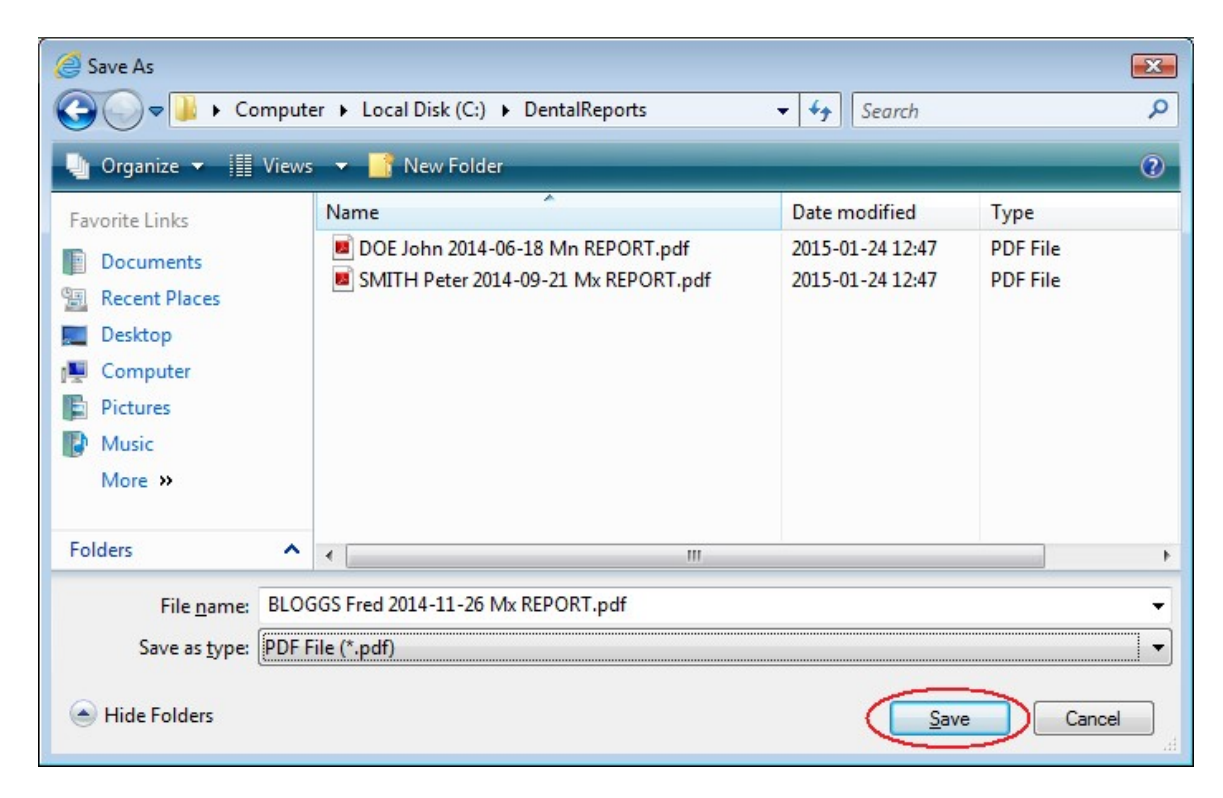

#### Step 6

Launch Adobe Reader by double-clicking the icon on your Desktop. If you don't have Adobe Reader you can download it from http://www.adobe.com/products/reader.html

From the File menu select Open...

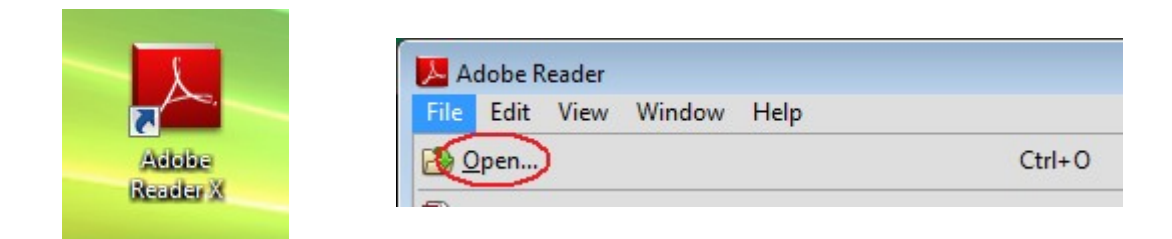

**Navigate to C:\DentalReports** and you will see your patient listed. Double-click on your patient to read the Report.

Created by Anthony Reynolds Last Revised 2020-03-08 DF/RAR